## Sådan opretter du din praktikaftale

Du skal nu bruge de oplysninger, som praktikstedet har udfyldt på praktikskemaet til at oprette din praktikaftale på <u>https://ung.unoung.dk</u>

Du skal logge på med UNI-login.

| Jng                       |               | Forælder                                |  |
|---------------------------|---------------|-----------------------------------------|--|
| Log ind med UNI-Login     | UNI•Login     | Log ind med NemID / MitID NEM ID Mit LD |  |
| Log ind med NemID / MitID | NEM ID Mit 20 |                                         |  |
| Log ind med SMS kode      |               |                                         |  |
| Find vejleder             |               |                                         |  |
|                           |               |                                         |  |
|                           |               |                                         |  |

Vælg fanebladet "Praktik". Klik derefter på knappen "Opret praktikaftale".

| The second second secon | tiviteter 🙂                                           |
|----------------------------------------------------------------------------------------------------|-------------------------------------------------------|
| Praktik                                                                                                    |                                                       |
| Print erhvervspraktikseddel Opret praktikaftale                                                                                                    |                                                       |
|                                                                                                    |                                                       |
|                                                                                                    |                                                       |
| Godkendt praktik Afviste praktikaftaler (0)                                                                                                    | Afsendte praktikaftaler                               |
| Afviste praktikaftaler (0)                                                                                                    | Ingen afsendte praktikker fundet, som ikke er afvist! |
| Ingen afviste praktikker fundet!                                                                                                    |                                                       |
|                                                                                                    |                                                       |
|                                                                                                    |                                                       |
|                                                                                                    |                                                       |
|                                                                                                    |                                                       |
|                                                                                                    |                                                       |
|                                                                                                    |                                                       |
|                                                                                                    |                                                       |
|                                                                                                    |                                                       |
|                                                                                                    |                                                       |
|                                                                                                    |                                                       |
|                                                                                                    |                                                       |
|                                                                                                    |                                                       |
|                                                                                                    |                                                       |
|                                                                                                    |                                                       |
|                                                                                                    |                                                       |

Indtast virksomhedens CVR-nummer og klik på "næste".

| 🖌 🕋 Uddannelsesplan Uddannelsesp                             | arathed Praktik Brobygning og Intro Karakterer                                                      | Ċ |
|--------------------------------------------------------------|----------------------------------------------------------------------------------------------------|---|
| Praktik                                                      | Opret praktikaftale ×                                                                               |   |
| Print erhvervspraktikseddel Opret praktikaftale              | Kender du ikke virksomhedens CVR, så skriv navnet på virksomheden og klik "Søg"<br>Virksomhed navn: |   |
| Godkendt praktik Afviste praktikaftaler (0) Godkendt praktik | Udfyld virksomhedens CVR eller P-nummer og klik på næste CVR 35954716                               |   |
|                                                              | Annuller                                                                                            |   |
|                                                              |                                                                                                    |   |
|                                                              |                                                                                                    |   |
|                                                              |                                                                                                    |   |
|                                                              |                                                                                                    |   |
|                                                              |                                                                                                    |   |
|                                                              |                                                                                                    |   |

I dette eksempel et det et CVR-nummer tilhørende en stor virksomhed (Salling Group). Salling Group har mange forskellige undervirksomheder, og derfor dukker der en liste op med forskellige virksomheder, som hører under Salling Group.

For at finde det rigtige praktiksted kan der søges på praktikstedets postnummer, adresse eller by. I eksemplet er der søgt på postnummer.

| 🛪 Uddannelsesplan Uddannelsesparathed 🖡 | raktik Bro   | bygning og Intro  | Karakterer V          | ejledningsaktiv | viteter |             |             | ڻ<br>ا | 0 |
|-----------------------------------------|--------------|-------------------|-----------------------|-----------------|---------|-------------|-------------|--------|---|
| Praktik                                 | Vælg vir     | ksomhed           |                       |                 |         |             | ×           |        | 0 |
|                                         | Filter: 9000 |                   |                       |                 |         |             |             |        | + |
|                                         | P-nummer     | Navn              | Adresse               | Postnr          | Ву      | Cvr-nummer: |             |        |   |
|                                         | 1003016131   | NETTO             | Hadsundvej 75         | 9000            | Aalborg | P-nummer:   |             |        |   |
|                                         | 1003224643   | FØTEX             | Slotsgade 10          | 9000            | Aalborg | Navn:       |             |        |   |
|                                         | 1012744559   | Netto             | Vestre Alle 3         | 9000            | Aalborg | A           |             |        |   |
| Afviste praktikaftaler (0)              | 1017474282   | NETTO Eternitten  | Alexander Foss Gade 3 | 9000            | Aalborg | Adresse:    |             |        |   |
|                                         | 1027484537   | Netto Kollegievej | Kollegievej 2         | 9000            | Aalborg | Postnr/By:  |             |        |   |
|                                         | 1003017151   | NETTO             | Vesterbro 99          | 9000            | Aalborg | Telefon:    |             |        |   |
|                                         | 1010778154   | Netto             | Skelagervej 301       | 9000            | Aalborg | Email:      |             |        |   |
|                                         | 1016573074   | Føtex             | Synergivej 5          | 9000            | Aalborg |             |             |        |   |
|                                         | 1024424460   | BR Aalborg        | Algade 9              | 9000            | Aalborg |             |             |        |   |
|                                         | 1014896623   | Føtex             | Hasseris Bymidte 29   | 9000            | Aalborg |             |             |        |   |
|                                         | 1003017722   | NETTO             | Danmarksgade 41       | 9000            | Aalborg |             |             |        |   |
|                                         | 1024165678   | Salling Aalborg   | Nytorv 8              | 9000            | Aalborg |             |             |        |   |
|                                         |              |                   |                       |                 |         |             |             |        |   |
|                                         |              |                   |                       |                 |         |             | Annuller OK |        |   |
|                                         |              |                   |                       |                 |         |             |             |        |   |
|                                         |              |                   |                       |                 |         |             |             |        |   |
|                                         |              |                   |                       |                 |         |             |             |        |   |
|                                         |              |                   |                       |                 |         |             |             |        |   |
|                                         |              |                   |                       |                 |         |             |             |        |   |
|                                         |              |                   |                       |                 |         |             |             |        |   |
|                                         |              |                   |                       |                 |         |             |             |        |   |
|                                         |              |                   |                       |                 |         |             |             |        |   |
|                                         |              |                   |                       |                 |         |             |             |        |   |
|                                         |              |                   |                       |                 |         |             |             |        |   |
|                                         |              |                   |                       |                 |         |             |             |        |   |
|                                         |              |                   |                       |                 |         |             |             |        |   |
|                                         |              |                   |                       |                 |         |             |             |        |   |
|                                         |              |                   |                       |                 |         |             |             |        |   |
|                                         |              |                   |                       |                 |         |             |             |        |   |

Vælg dit praktiksted på listen og klik på "OK".

| 🖌 Uddannelsesplan                | Praktik Bro  |                   |                        |        |         |             |                 |    |
|----------------------------------|--------------|-------------------|------------------------|--------|---------|-------------|-----------------|----|
| Praktik                          | Vælg vir     | rksomhed          |                        |        |         |             |                 | ×  |
|                                  | Filter: 9000 |                   |                        |        |         |             |                 |    |
|                                  | P nummor     | Nava              | Advassa                | Postar | Rv      | Cvr-nummer: | 35054716        |    |
|                                  | 1003016131   | NETTO             | Hadsundvei 75          | 9000   | Aalborg | P-pummer:   | 33334710        |    |
|                                  | 1003224643   | FØTEX             | Slotsgade 10           | 9000   | Aalborg | P fruitmen  | 1024165678      |    |
|                                  | 1012744559   | Netto             | Vestre Alle 3          | 9000   | Aalborg | Navn:       | Salling Aalborg |    |
| Africto proktikoftolor (C        | 1017474282   | NETTO Eternitten  | Alexander Foss Gade 30 | 9000   | Aalborg | Adresse:    | Nytorv 8        |    |
| Amste praktikaitaler (t          | 1027484537   | Netto Kollegievej | Kollegievej 2          | 9000   | Aalborg | Postnr/By:  | 9000 Aalborg    |    |
| Ingen afviste praktikker fundet! | 1003017151   | NETTO             | Vesterbro 99           | 9000   | Aalborg | Telefon:    | 98160000        |    |
|                                  | 1010778154   | Netto             | Skelagervej 301        | 9000   | Aalborg | Email       | 50100000        |    |
|                                  | 1016573074   | Føtex             | Synergivej 5           | 9000   | Aalborg | L'IIdii.    |                 |    |
|                                  | 1024424460   | BR Aalborg        | Algade 9               | 9000   | Aalborg |             |                 |    |
|                                  | 1014896623   | Føtex             | Hasseris Bymidte 29    | 9000   | Aalborg |             |                 |    |
|                                  | 1003017722   | NETTO             | Danmarksgade 41        | 9000   | Aalborg |             |                 |    |
|                                  | 1024165678   | Salling Aalborg   | Nytorv 8               | 9000   | Aalborg |             |                 |    |
|                                  |              |                   |                        |        |         |             |                 |    |
|                                  |              |                   |                        |        |         |             | Appuller        | OK |
|                                  |              |                   |                        |        |         |             | Aimulier        | UK |
|                                  |              |                   |                        |        |         |             |                 |    |
|                                  |              |                   |                        |        |         |             |                 |    |
|                                  |              |                   |                        |        |         |             |                 |    |
|                                  |              |                   |                        |        |         |             |                 |    |
|                                  |              |                   |                        |        |         |             |                 |    |
|                                  |              |                   |                        |        |         |             |                 |    |
|                                  |              |                   |                        |        |         |             |                 |    |
|                                  |              |                   |                        |        |         |             |                 |    |
|                                  |              |                   |                        |        |         |             |                 |    |
|                                  |              |                   |                        |        |         |             |                 |    |
|                                  |              |                   |                        |        |         |             |                 |    |

Du skal nu tilføje resten af oplysningerne fra praktikskemaet. Du <u>skal</u> udfylde de felter, der er markeret med en rød stjerne. Når felterne er udfyldt, klikkes på "opret".

| 🛪 Uddannelsesplan Uddannelsesp                        | arathed Praktik Bro             | bygning og Intro             | Karakterer |                | U |
|-------------------------------------------------------|---------------------------------|------------------------------|------------|----------------|---|
| Praktik                                               | Opret praktikafta               | le                           |            |                |   |
| Print erhvervspraktikseddel Opret praktikaftale       | Udfyld virksomhedens CVR el     | ler P-nummer og klik på næst | •          |                |   |
|                                                       | * CVR                           | 35954716                     |            |                |   |
|                                                       | * Virksomhedens navn            | Salling Aalborg              |            | 0              |   |
| College de gradation - A 6 data constativa factor (0) | * P-nummer                      | 1024165678                   | (1)        |                |   |
| Godkendt praktik Atviste praktikartaier (U)           | * Fradato                       |                              |            |                |   |
| Godkendt praktik                                      | * Tildato                       |                              |            |                |   |
|                                                       | * Praktik job                   |                              |            |                |   |
|                                                       | * Adresse                       | Nytorv 8                     |            |                |   |
|                                                       | * Postnr/By                     | 9000 A                       | alborg     |                |   |
|                                                       | * Kontaktperson i<br>virksomhed |                              |            | ]              |   |
|                                                       | * Kontaktpersonens telefon      |                              |            |                |   |
|                                                       | * Kontaktpersonens email        |                              |            |                |   |
|                                                       | * Mødetid første dag            |                              |            |                |   |
|                                                       | Bemærkning                      |                              |            |                |   |
|                                                       |                                 |                              |            | Annuller Opret |   |
|                                                       |                                 |                              |            |                |   |

Din praktikaftale er nu sendt til godkendelse ved UU-Aalborg.

| Praktik                                         |                       |                          |  |
|-------------------------------------------------|-----------------------|--------------------------|--|
| Print erhvervspraktikseddel Opret praktikaftale |                       |                          |  |
|                                                 |                       |                          |  |
|                                                 | ×                     |                          |  |
| Godkendt praktik Afviste praktikaftaler (0)     | Afsendte praktikaftal | er                       |  |
| Godkendt praktik                                | Dun letile            |                          |  |
|                                                 | Periode               | 12/06-2023 - 16/06-2023  |  |
|                                                 | Virksomhed            | Salling Aalborg          |  |
|                                                 | Adresse               | Nytorv 8<br>9000 Aalborg |  |
|                                                 | Job                   | Butiksassistent          |  |
|                                                 | Kontaktperson         | Karen Hansen             |  |
|                                                 | Mødetid første dag    | 9.00                     |  |
|                                                 | Oprettet aftale       | 23/03-2023               |  |
|                                                 | Slet afsendt aftale   | Slet aftale              |  |
|                                                 |                       |                          |  |
|                                                 |                       |                          |  |
|                                                 |                       |                          |  |

Når praktikken er godkendt, vil du kunne se den under "Godkendt praktik".

Dine forældre modtager også din praktikaftale i E-boks.

| Uddannelsesplar                        | n Uddannelsesparathed                                                  | Praktik | Brobygning og Intro | Karakterer Vejledningsaktiviteter C                   | ^ |
|----------------------------------------|------------------------------------------------------------------------|---------|---------------------|-------------------------------------------------------|---|
| Praktik<br>Print erhvervspraktikseddel | Opret praktikaftale                                                    |         |                     |                                                       |   |
| Godkendt praktik Afviste               | e praktikaftaler (0)                                                   |         |                     | Afsendte praktikaftaler                               |   |
| Godkendt praktik                       |                                                                        |         |                     | Ingen afsendte praktikker fundet, som ikke er afvist! |   |
| Praktik                                |                                                                        |         |                     |                                                       | _ |
| Periode                                | 12/06-2023 - 16/06-2023                                                |         |                     |                                                       |   |
| Virksomhed                             | Salling Aalborg                                                        |         |                     |                                                       |   |
| Adresse                                | Nytorv 8<br>Aalborg                                                    |         |                     |                                                       |   |
| Job                                    | Salgsassistent                                                         |         |                     |                                                       |   |
| Kontaktperson                          | Karen Hansen/ Anne Sofie<br>Tlf: 23456789<br>Email: asfl-jv@aalborg.dk |         |                     |                                                       |   |
| Mødetid første dag                     | 9.00                                                                   |         |                     |                                                       |   |
| Andre bemærkninger                     |                                                                        |         |                     |                                                       |   |